# SDG Explorer Community Maps

- To access zoning or official plan designation information regarding the property of interest, please click this link to be directed to the SDG Explorer Community Maps application.
- You should see a webpage load (see the picture on the right).

#### SDGExplorer Community Maps (Desktop) Community Map Parks and Recreation Municipal Water & Sewer Map Official Plan In-Effect Microsoft Word - Welcome to SDGExplorer Community Mapping ApplicationIntro.docx 1/1 Welcome to SDGExplorer Community Mapping Application SDGExplorer provides the public with County and local government data from a variety of sources. The site allows you to find your property and other resources around it, such as the nearby ball diamonds, libraries, fire hydrants, sewer systems, or wetlands and public forests. United Counties of SDG Administrative Building, 26 Pitt Street, Cornwall How to Use This Site: Each tab at the top of this application has a different focus Basic data is visible in the initial view. Additional data will become available as you zoom into an area. You can zoom in using the + and - signs, scroll using your mouse, or pan the map by clicking and dragging across the page. You can use the search bar at the top left of the screen to look up an address or property tax roll number. On the left-hand side of the screen you will see a vertical menu. The menu includes icons, left to right are

- If you would like to view the SDG Official Plan designation information, click on the Official Plan In-Effect tab located in the top toolbar.
- If a splash screen appears, read the information. If you agree to the terms of use, accept it.

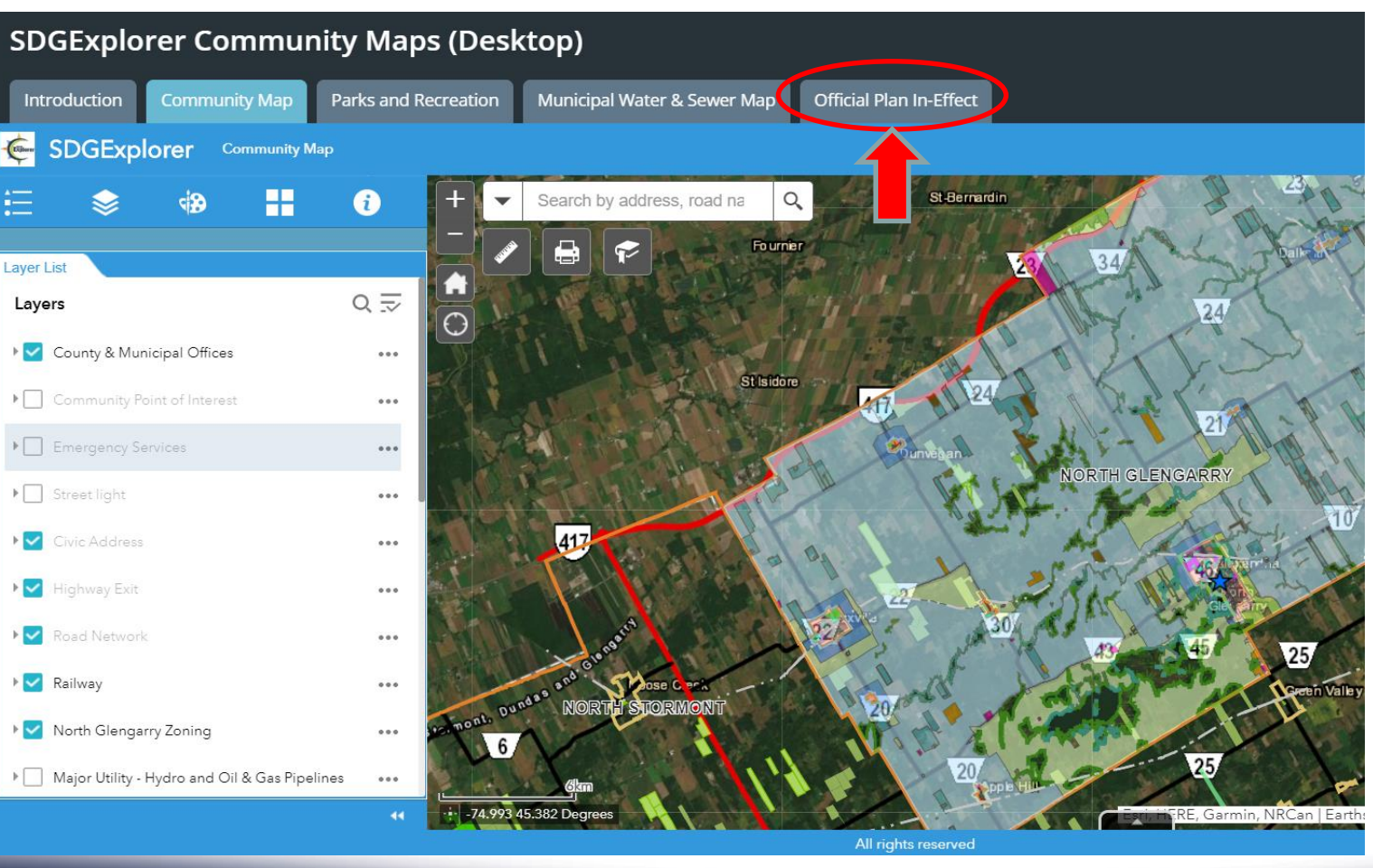

North Glengarry Nord

Intario's Celtic Hear 'entre celtique de l'Or

- The webpage should load as seen in the picture on the right.
- By clicking and dragging, you can pan around the map.
- By using the + and buttons (or the mouse wheel), you can zoom in and out.
- One way of locating your region of interest is by zooming and panning manually.

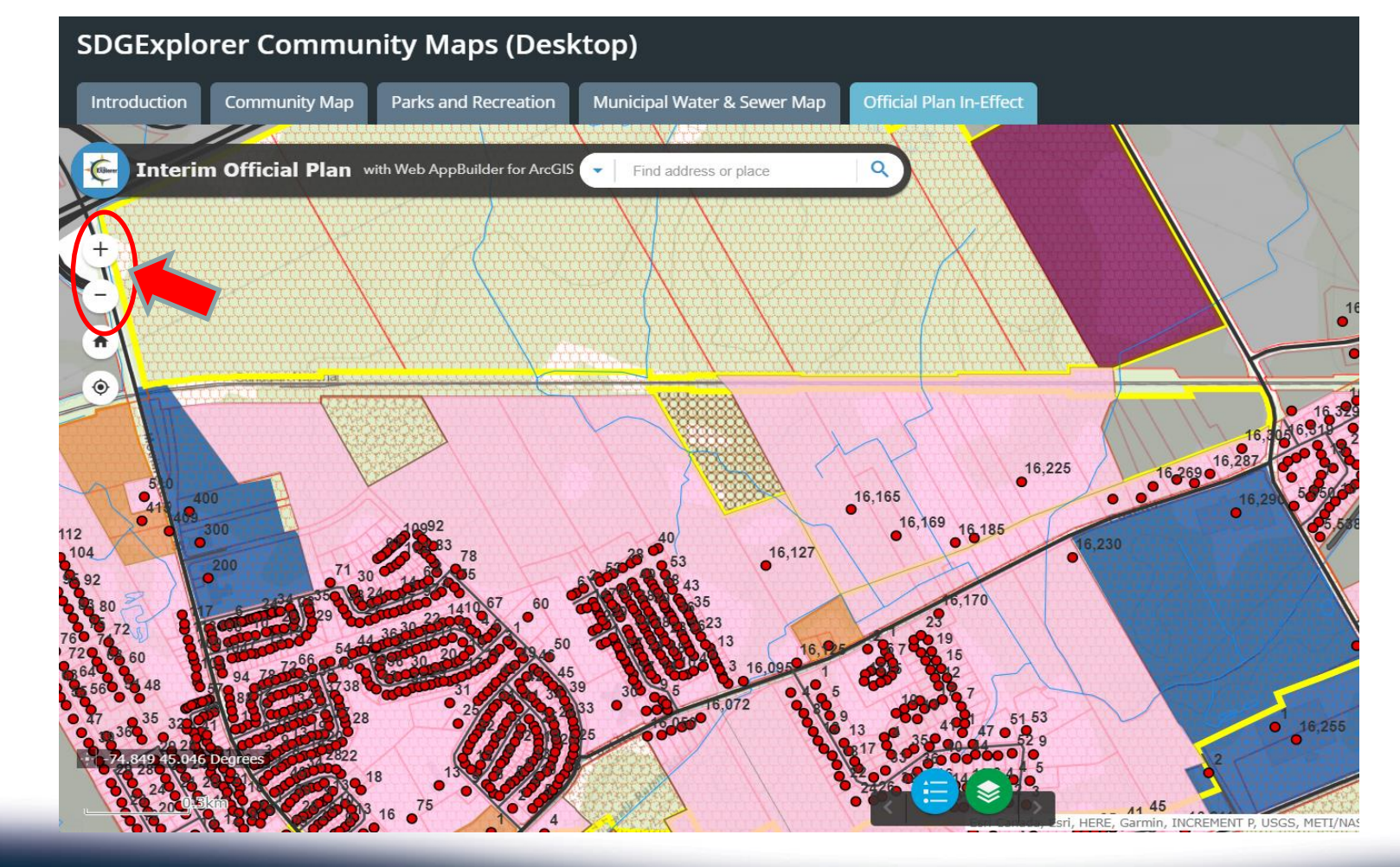

celtique

- Alternatively, you can use the Search Bar by entering a civic address or roll number.
- The Township Office address is used in this example. Click the magnifying glass to zoom to that location.

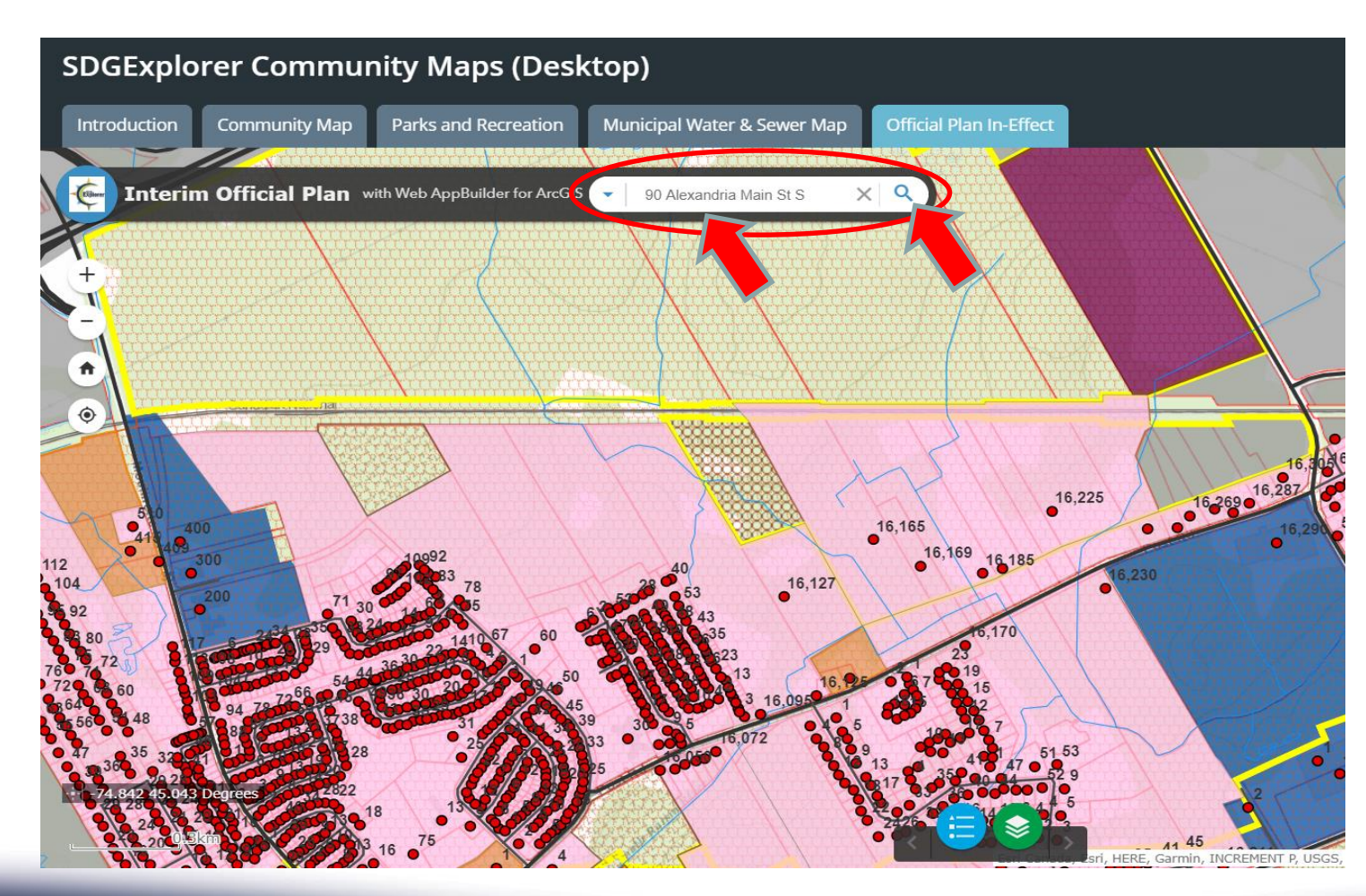

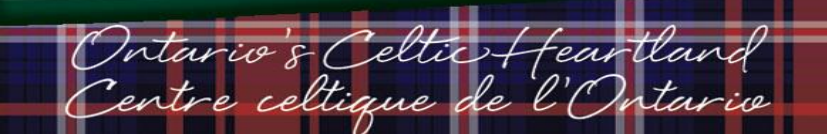

- Close the pop-up that appears by clicking the x button.
- You will need to zoom out three times to see property boundaries.

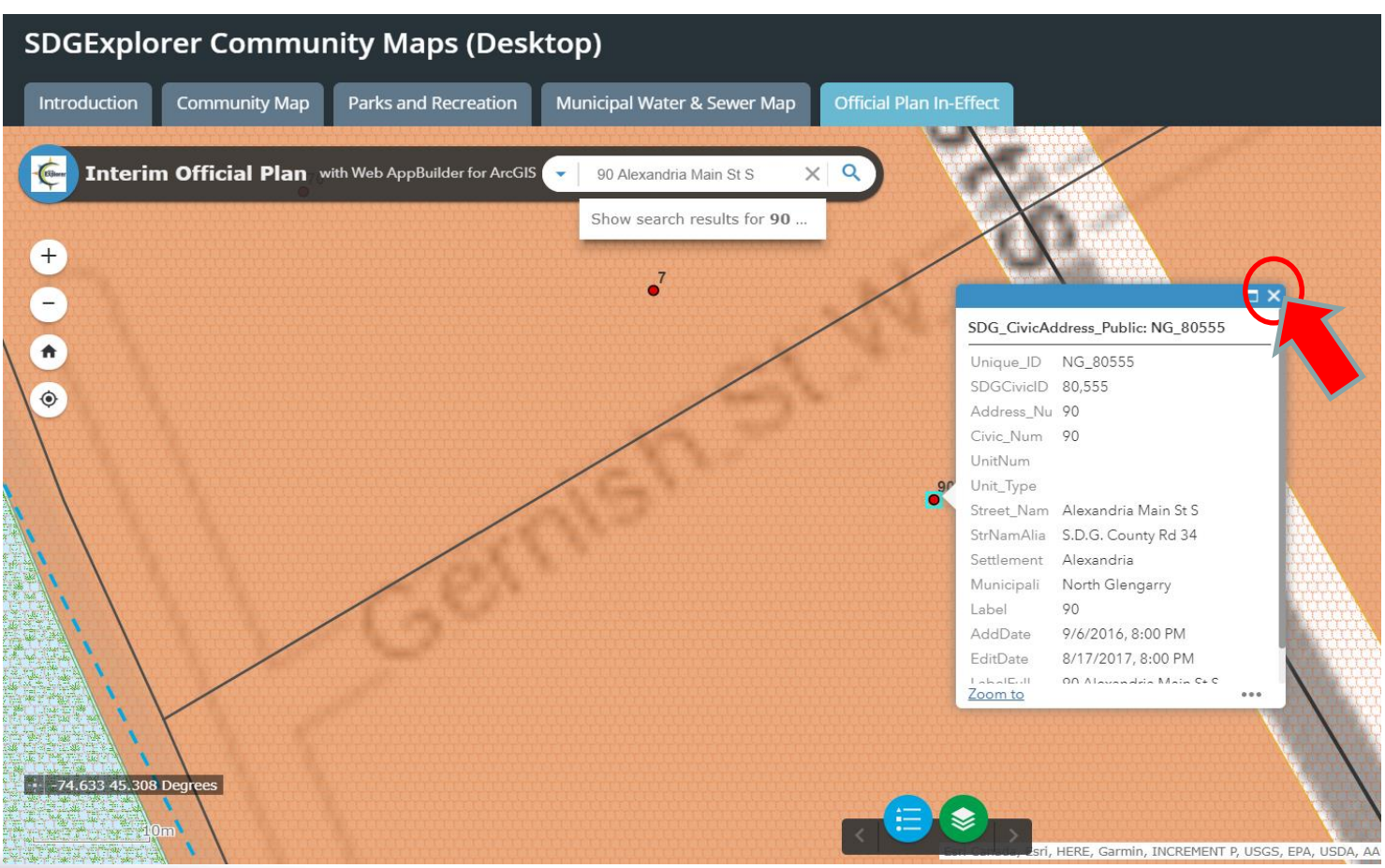

Intario & Celtic Hear celtique de l'C

- You should see a screen similar to the one on the right.
- The various coloured areas represent different designations in the Official Plan.
- If you click anywhere on the orange surrounding the Township Office, a pop-up will appear.

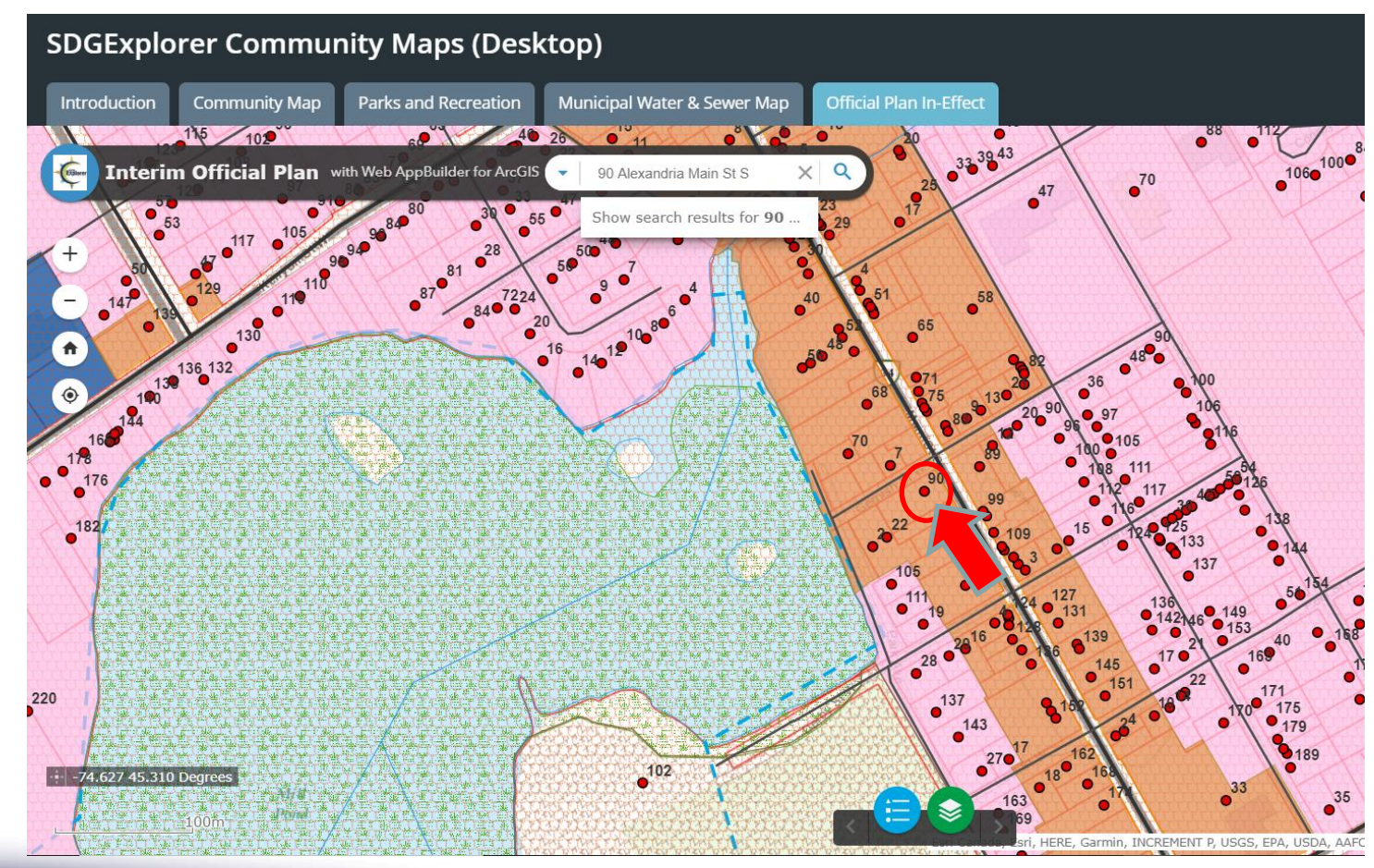

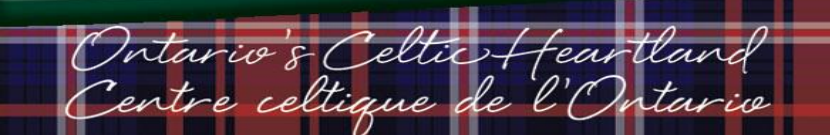

- There are several layers underlying the map. To cycle through them, use the left and right arrows in the pop-up.
- The current layer you have selected will be highlighted in light blue.
- Cycle through the layers until you see the official plan designation highlighted. In this example you will see Commercial District.
- This layer represents the Official Plan for this region.

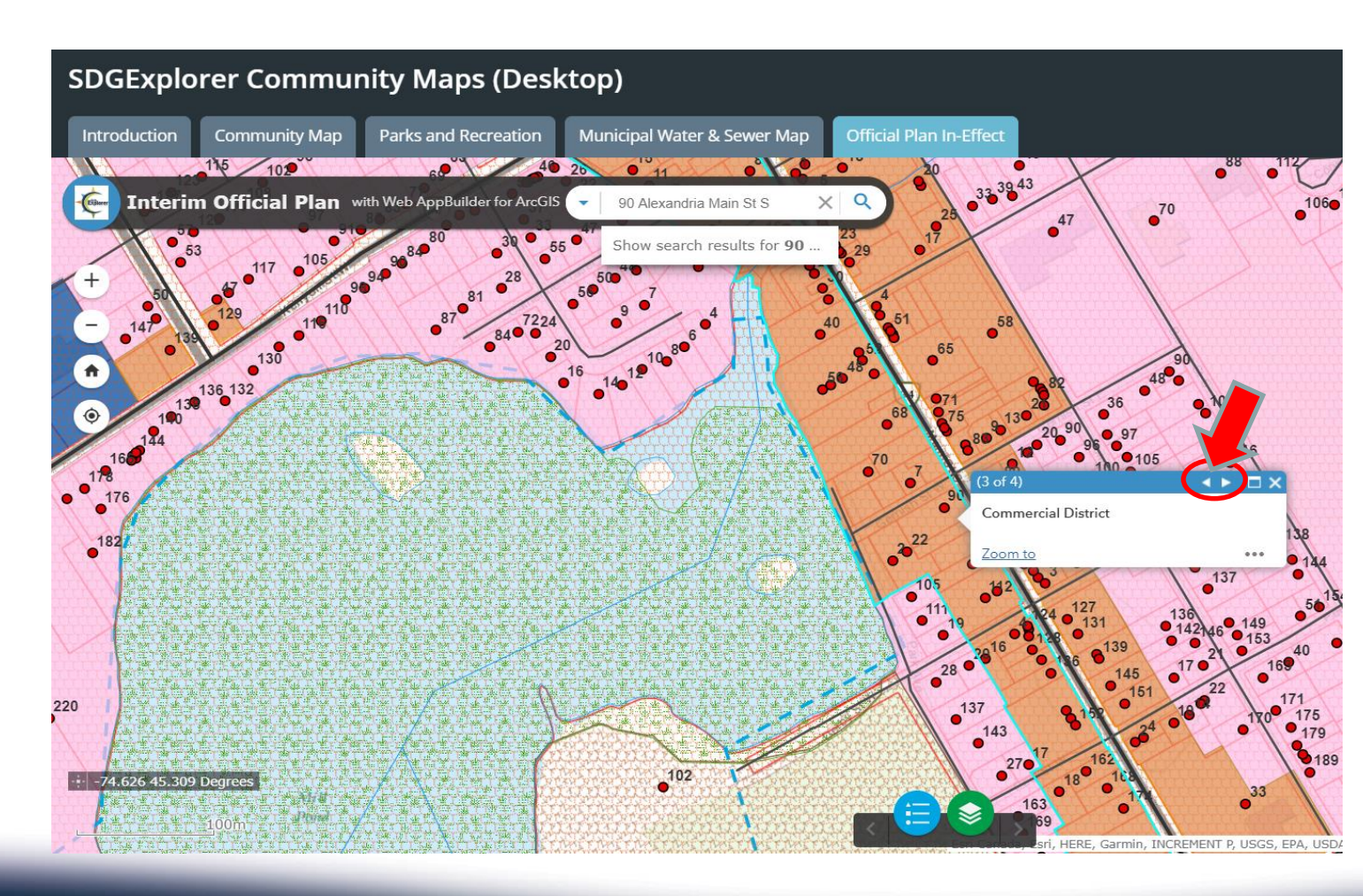

celtique

In summary: locate the area you are interested in, click it and cycle through the layers until you view the official plan designation.

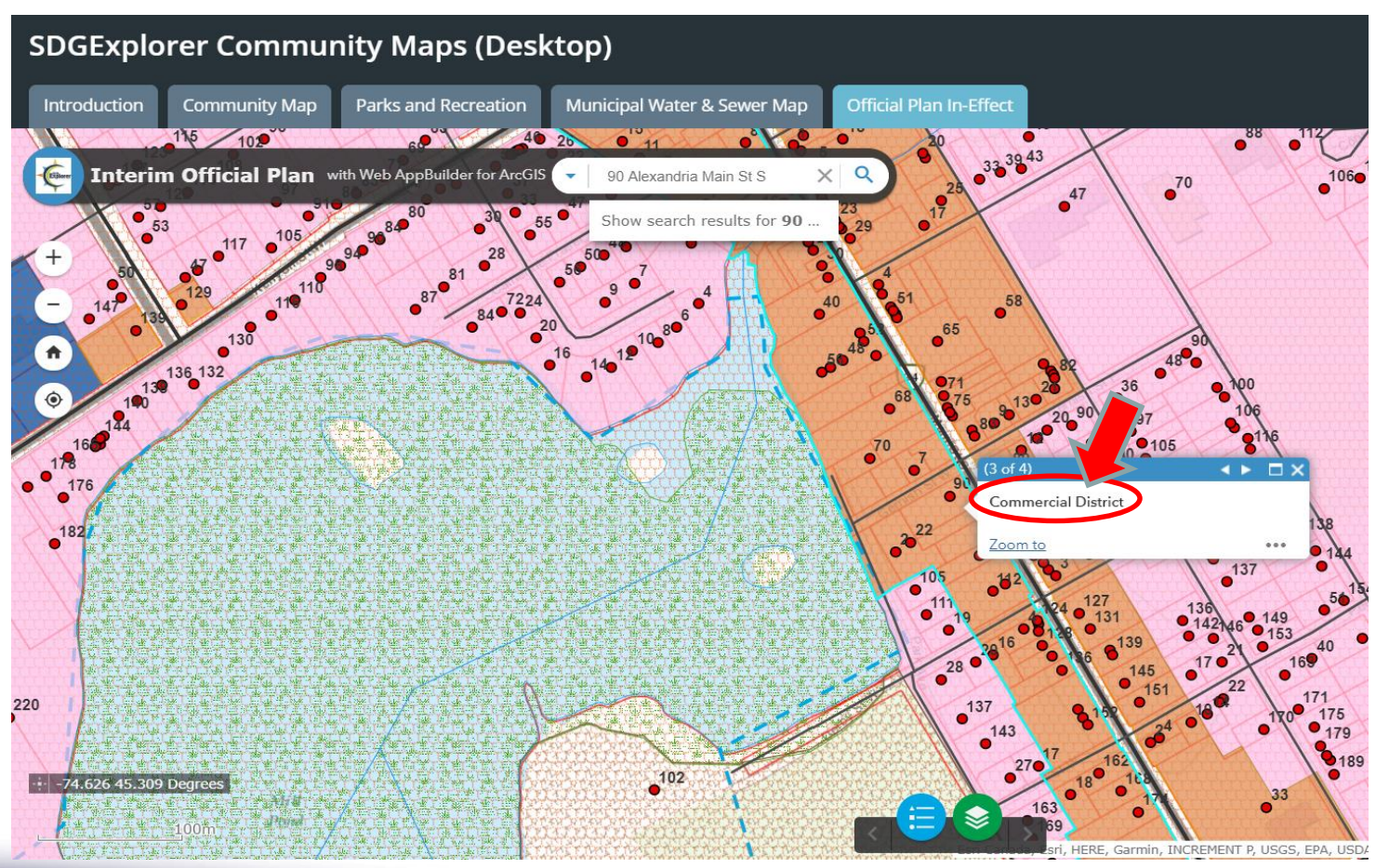

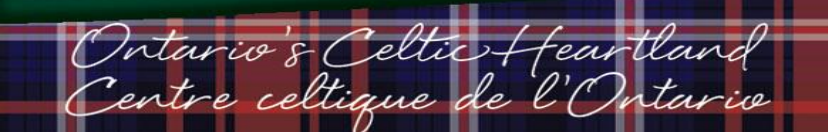

If you are ever unsure about what the various points, colours or lines represent, click the Legend button and scroll through the symbols.

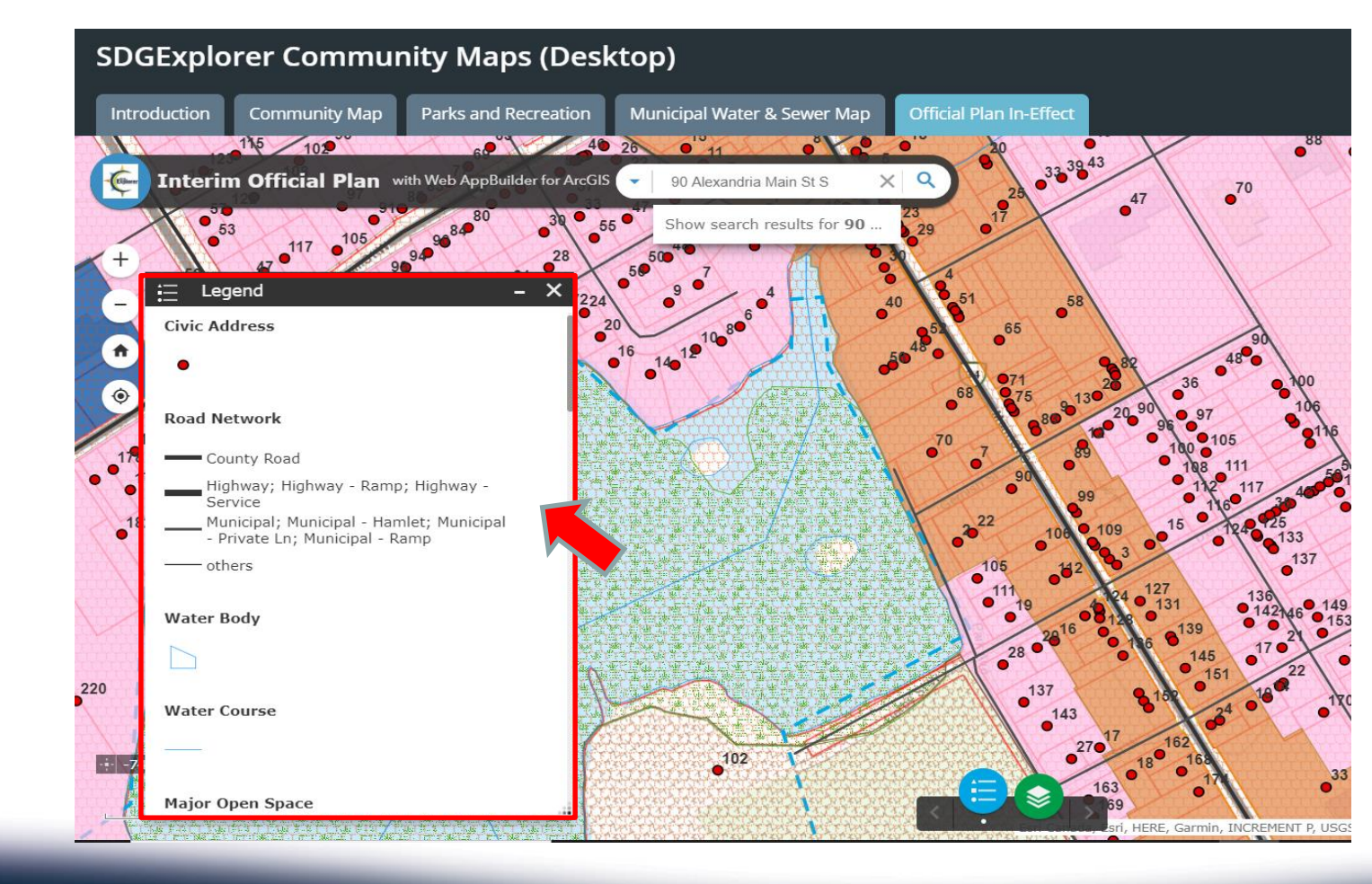

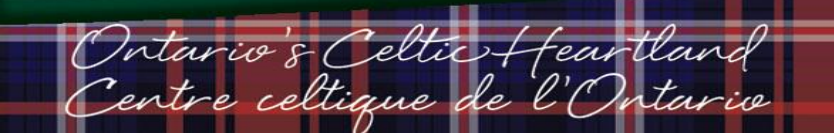

# Accessing SDG Counties Official Plan Designation and Township of North Glengarry Zoning By-law Information

- You may refer to the full Zoning By-Law text at the following link:
- https://www.northglengarry.ca/en/town-hall/resources/Zoning-By-law-and-Schedules/ZONING-By-law-39-2000.pdf
- > You may refer to the SDG Counties Official Plan here:

North Glengarry Nord

https://www.northglengarry.ca/en/town-hall/resources/Zoning-By-law-and-Schedules/ZONING-By-law-39-2000.pdf

#### Contact Us

- If you have any questions or require further clarification, please contact the Township of North Glengarry and ask for the Township Planner, Kasia Olszewska.
- Planner Email: planner@northglengarry.ca
- > Township Office: 613-525-1116 x. 250

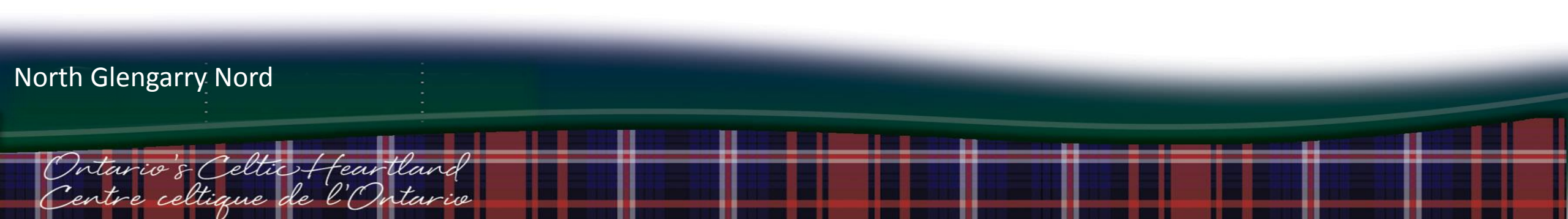